# **Troubleshoot Actions on IMM Servers Through Intersight API Requests**

### Contents

Introduction Prerequisites Requirements Components Used Background Information API Requests from Intersight SaaS or Intersight Appliance Account Overview Steps Decommission/Recommission a Server Unassign Server Profile Remove Server Troubleshoot Actions Through API Explorer in the Device Console Reboot CIMC Management Controller of a Server Reboot an I/O Module (IOM) Related Information

# Introduction

This document describes API requests that can be useful at contention times when certain actions on servers cannot be performed through the UI.

Contributed by Luis Uribe Rojas, Cisco TAC Engineer and Justin Pierce, Technical Leader.

# Prerequisites

#### Requirements

Cisco recommends that you have knowledge of these topics:

- Intersight
- Unified Computing System (UCS) Servers
- Intersight Managed Mode (IMM)
- Application Programming Interface (API)

#### **Components Used**

The information in this document is based on these software and hardware versions:

- Cisco UCS 6454 Fabric Interconnect, firmware 4.2(1m)
- UCSB-B200-M5 blade server, firmware 4.2(1a)
- Intersight software as a service (SaaS)

The information in this document was created from the devices in a specific lab environment. All of the devices used in this document started with a cleared (default) configuration. If your network is live, ensure that you understand the potential impact of any command.

### **Background Information**

Cisco Intersight provides a cloud-based RESTful API to manage Intersight-connected targets across multiple Data Centers. Cisco Intersight infrastructure services include the deployment, monitoring, management, and support for physical and virtual infrastructures.

In situations where certain actions on Intersight Managed Servers cannot be performed through the user interface (UI) of Intersight, either because options are grayed out or access to the UI is not available, API requests can be a useful alternative.

### **API Requests from Intersight SaaS or Intersight Appliance Account**

#### **Overview Steps**

The next examples adhere to a consistent structure, although the specific parameters and values used can vary. This is a brief summary of the steps involved:

Log in to the Intersight account.

For a SaaS environment, in a browser, navigate to <u>API Reference</u> and log in with your account.

**Note**: For an appliance environment, such as Intersight Connected Virtual Appliance (CVA) or Intersight Private Virtual Appliance (PVA) In a browser navigate to <u>https://<Appliance-Hostname>/apidocs/apirefs</u> and log in with the Appliance credentials.

- 1. Look for the API request that you need and use a GET call filtered with known field value(s), such as Serial Number, Server Profile, Server Name, Device Moid, and so on.
- 2. Use the PATCH call with the correspondent Action to perform the required task

**Tip**: On Query Parameters, ensure to use the same exact letters for Key and Value Examples to avoid errors.

In the API Reference guide, it is useful to review the Response Model tab for the proper syntax and all the supported actions that can be used in the payload of a call. For example, from /api/v1/compute/BladeIdentities/, the supported AdminAction are None, Decommission, Recommission, Reack, Remove, and Replace. This model is used throughout this document.

| cisco Inters         | ight Developer Center                           |                                                                                                    | Guides                                                                                                    | API Reference                                                                                                    | Downloads                                                                                                    | Code Repo                                                                                                    | Support                                                  |
|----------------------|-------------------------------------------------|----------------------------------------------------------------------------------------------------|----------------------------------------------------------------------------------------------------|----------------------------------------------------------------------------------------------------|----------------------------------------------------------------------------------------------------|----------------------------------------------------------------------------------------------------|----------------------------------------------------------|
| ervice<br>Intersight |                                                 | PATCH /api/v1/c                                                                                                    | ompute/Bl                                                                                                    | adeldenti                                                                                                    | ties/{Mc                                                                                                    | oid}                                                                                                    | REST Client 🧲                                            |
| API Reference        | v1.0.11-11265                                   | Parameters Request mod                                                                                                    | Mu<br>an<br>us<br>no<br>foi<br>Th<br>'hi<br>sh                                                                 | O and potentially<br>e intended as a w<br>er appropriate na<br>t have a 'Name' p<br>r much of the inw<br>ere are a limited<br>erarchical'. The v<br>ould use the first | properties of A<br>vay to provide a<br>me for an MO,<br>property, which<br>entory discover<br>number of keys<br>alue is an array<br>element of the | Incestor MOs. I<br>a normalized<br>especially for I<br>is the case<br>red from manag<br>s, currently 'sho<br>and clients<br>e array. | Displaynames<br>MOs which do<br>ged targets.<br>ort' and |
| GET                  | Read a 'compute.Bladeldentity'<br>resource.     | AdminAction: string                                                                                                    | <ul> <li>Updated by UI/AF</li> <li>* `None` - No op</li> <li>* `Decommission<br/>from being managed</li> </ul> | PI to trigger speci<br>eration value for r<br>` - Decommission                                                                                                    | fic action type.<br>naintenance ac<br>the equipmen                                                                                                 | ctions on an eq<br>t and temporar                                                                                                    | uipment.<br>rily remove it                               |
| GET                  | Read a 'compute.Bladeldentity'<br>resource.     | rrom being managed by intersight.<br>* 'Recommission' - Recommission the equipment.<br>* 'Reack' - Reacknowledge the equipment and discover it again.<br>* 'Remove' - Remove the equipment permanently from Intersight man |                                                                                                    |                                                                                                    |                                                                                                    |                                                                                                    | ı.<br>ht management                                      |
| POST                 | Jpdate a<br>compute.Bladeldentity'<br>esource.  | * 'Replace ' - Replace the equipment with the other one.      AdminActionState: string (Read Only) The state of Maintenance Action performed. This with three states. Applying - Action is in progress. Applie             |                                                                                                    |                                                                                                    |                                                                                                    |                                                                                                    |                                                          |
| PATCH                | Jpdate a<br>compute.Bladeldentity'<br>resource. | Action is completed and applied. Failed - Action<br>* `None` - Nil value when no action has been to<br>the user.<br>* `Applied` - User configured ections are in an                                                        |                                                                                                    |                                                                                                    |                                                                                                    | ion has failed.<br>I triggered by<br>applied state.                                                                                  |                                                          |
| compute/Blades ~     |                                                 |                                                                                                    |                                                                                                    | * `Applying` - U<br>server.<br>* `Failed` - Use                                                                                                    | lser settings ar<br>r configured se                                                                                                    | e being applied<br>attings could no                                                                                                  | d on the target<br>ot be applied.                        |
|                      |                                                 | Identifier: integer<br>I                                                                                                    | Numeric Identifier as<br>dentifier can only be<br>property set to 'Rece                                        | ssigned by the ma<br>e changed if it ha<br>ommission'.                                                                                                    | anagement sys<br>s been PATCHE                                                                                                    | tem to the equ<br>ED with the Adr                                                                                                    | ipment.<br>minAction                                     |
|                      |                                                 | Lifecycle: string (R                                                                                                    | lead Only) The equ<br>* `None<br>state wh<br>* `Active<br>* `Decol                                             | ipment's lifecycle<br>` - Default state o<br>ben no state is de<br>e` - Default Lifecy<br>mmissioned` - De                                                             | status.<br>of an equipmen<br>fined for an equipmen<br>ycle State for a<br>accommission Li                                                          | t. This should I<br>uipment.<br>physical entity<br>fecycle state.                                                                    | be an initial<br>r.                                      |

#### Decommission/Recommission a Server

In the Intersight API Reference document, look for the compute/BladeIdentities request, select the first GET call, and then enter the required Query Parameters.

This example uses these parameters:

| Key      | Value                      | Usage                                                                                          |
|----------|----------------------------|------------------------------------------------------------------------------------------------|
| \$filter | Serial Eq<br>'FLM2402001A' | To filter output to the<br>server with the Serial<br>Number provided.                          |
| \$select | Moid                       | To select the values to<br>display from that object.<br>Value displayed is the<br>Server Moid. |

| cisco Intersight Developer Center                 | Guides API Reference Downloads Code Re                                                                                                    | po Support                                           |
|---------------------------------------------------|----------------------------------------------------------------------------------------------------|------------------------------------------------------|
| Service<br>Intersight API Reference v1.0.11-11360 | Get       /api/v1/compute/BladeIdentities         Parameters       Response Model         Sfilter ( string )                                                                                                    | REST Client     GET /api/v1/com     + Query Paramete |
| Q blade × compute/Bladeldentities                 | Filter criteria for the resources to return. A URI with a \$filter query option identifies a subset of the<br>entries from the Collection of Entries. The subset is determined by selecting only the Entries that<br>satisfy the predicate expression specified by the \$filter option. The expression language that is use<br>\$filter queries supports references to properties and literals. The literal values can be strings enclose<br>in single quotes, numbers and boolean values (true or false). | d in<br>ed Key<br>Select                             |
| Read a 'compute.Bladeldentity' resource.          | Sorderby ( string )                                                                                                    | query Send                                           |
| Read a 'compute.Bladeldentity' resource.          | Determines what properties are used to sort the collection of resources.                                                                                                    | Response Text Re                                     |
| Update a<br>'compute.Bladeldentity'<br>resource.  | Specifies the maximum number of resources to return in the response.                                                                                                    | juery<br>1 {<br>2 "Object"<br>3 "Result:             |
| Update a<br>'compute.Bladeldentity'<br>resource.  | <pre>\$skip { integer } Snerifies the number of resources to skip in the response</pre>                                                                                                    | 4 {<br>5 "CL<br>6 "Mo:<br>7 "Ob;<br>8 }              |
| compute/Blades ~                                  | apeulles die number of resources to any in the response.                                                                                                    |                                                      |
|                                                   | Specifies a subset of properties to return.                                                                                                    | query                                                |
|                                                   | Sexpand ( string )                                                                                                    | query                                                |
|                                                   | Specify additional attributes or related resources to return in addition to the primary resources.                                                                                                    |                                                      |

Apply the PATCH call with the action required. This example uses:

{"AdminAction":"Decommission"}

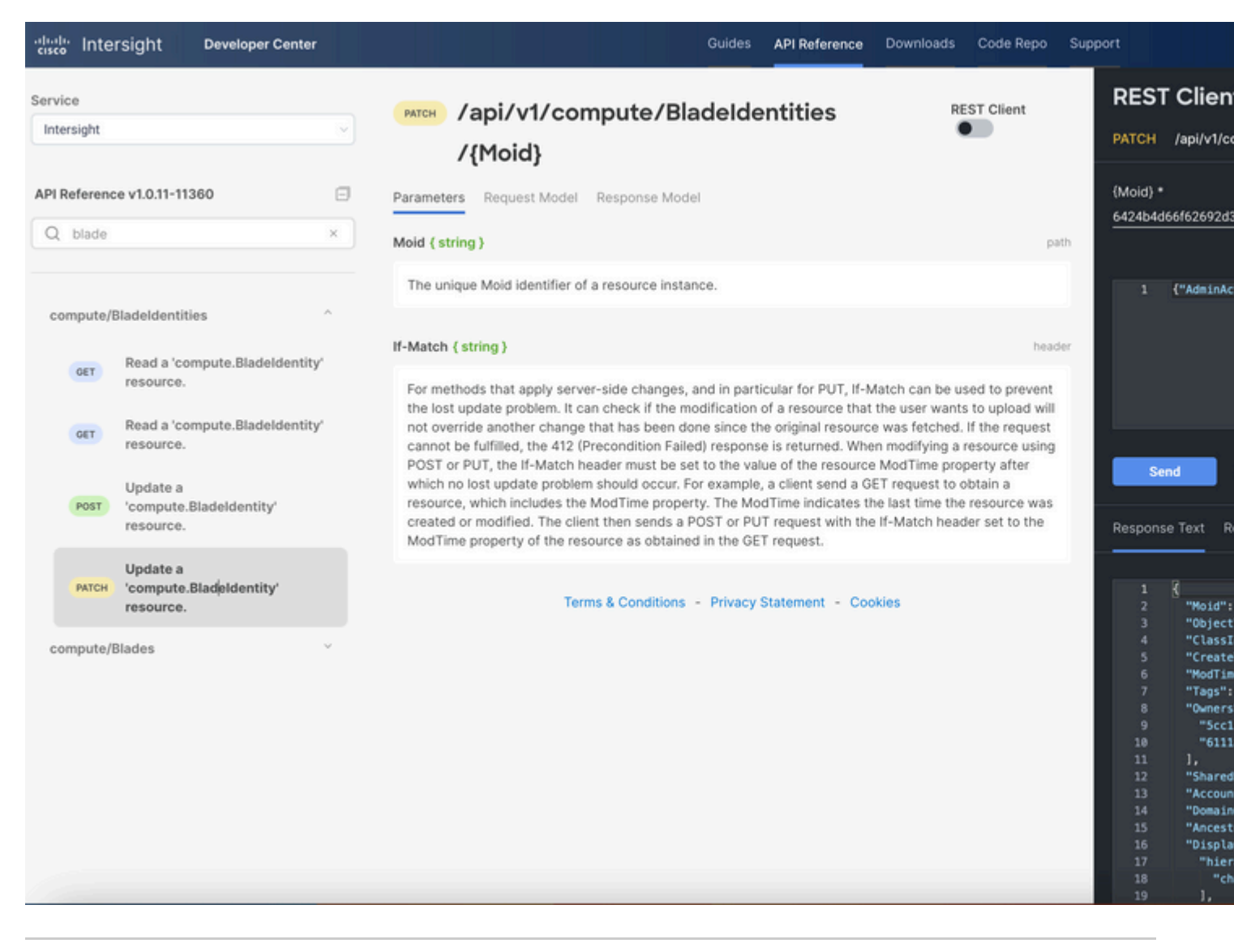

Tip: If Recommission is required, use {"AdminAction":"Recommission"}.

#### **Unassign Server Profile**

Look for the Server/Profiles request and select the first GET call, then enter the required Query Parameters.

This example uses these parameters:

| Key      | Value                              | Usage                                                                  |
|----------|------------------------------------|------------------------------------------------------------------------|
| \$filter | Name Eq 'UCSX-Server-<br>boot-SAN' | To filter output to server<br>profile that has the name<br>entered.    |
| \$select | Moid,Name                          | To select the value(s) to<br>display from that object.<br>In this case |

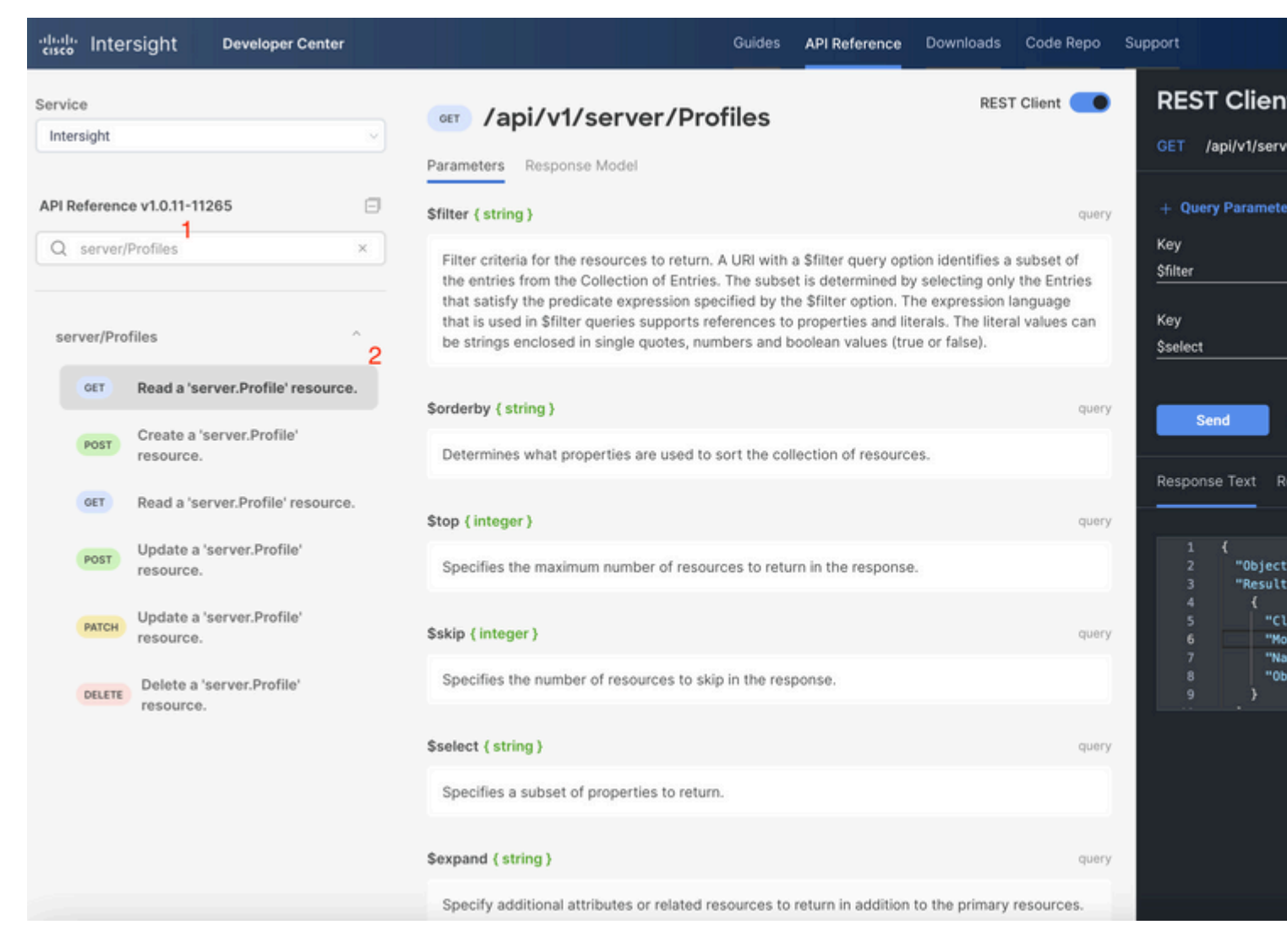

Apply the **PATCH** call with the action required. This example uses:

{"Action":"Unassign"}

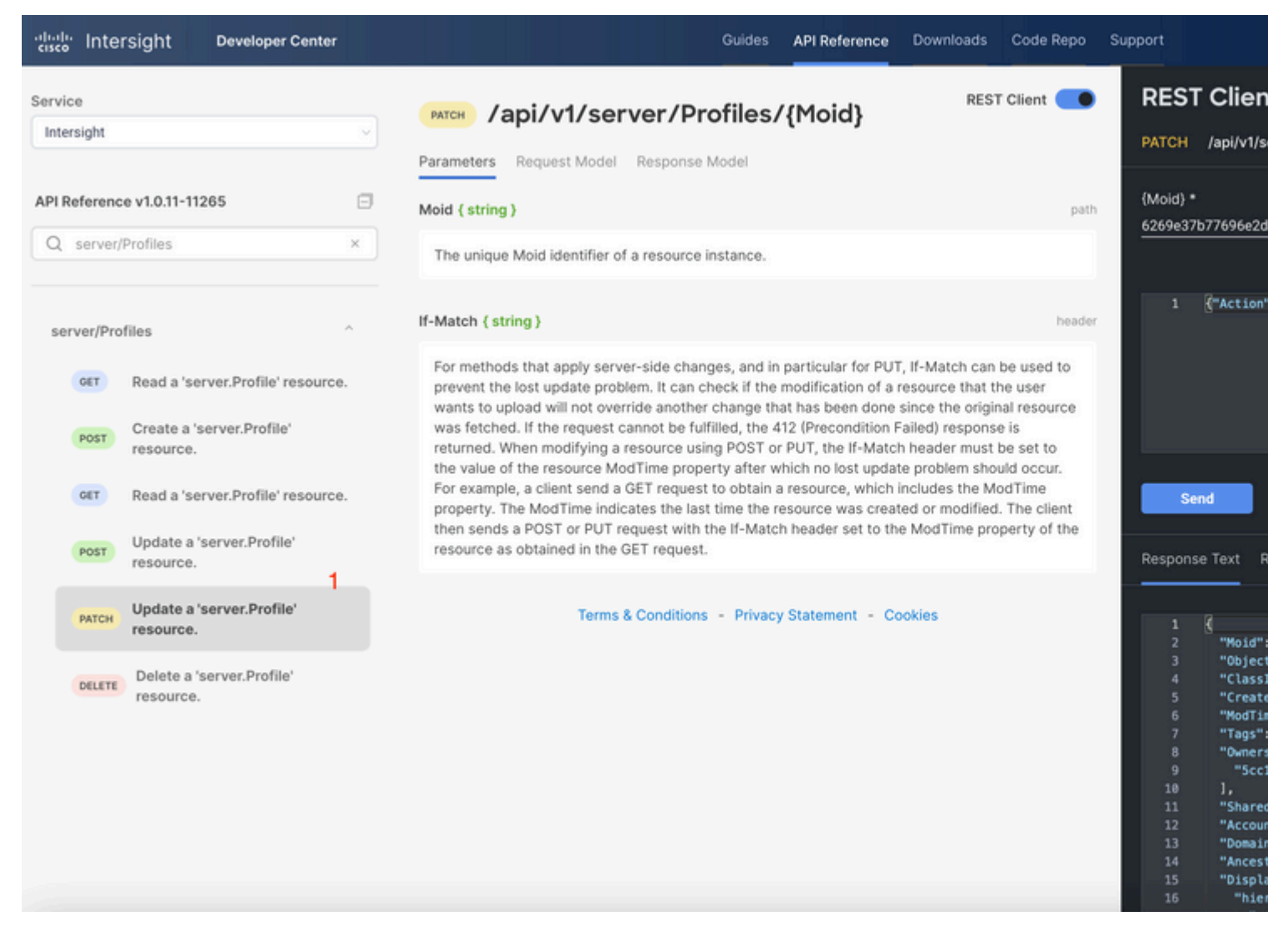

#### **Remove Server**

In the Intersight API Reference document, look for *compute/BladeIdentities* request and select the first GET call, then enter the required Query Parameters.

This example uses these parameters:

| Key      | Value                      | Usage                                                                                          |
|----------|----------------------------|------------------------------------------------------------------------------------------------|
| \$filter | Serial Eq<br>'FLM2402001A' | To filter output to only<br>server with Serial<br>Number provided.                             |
| \$select | Moid                       | To select the values to<br>display from that object.<br>Value displayed is the<br>Server Moid. |

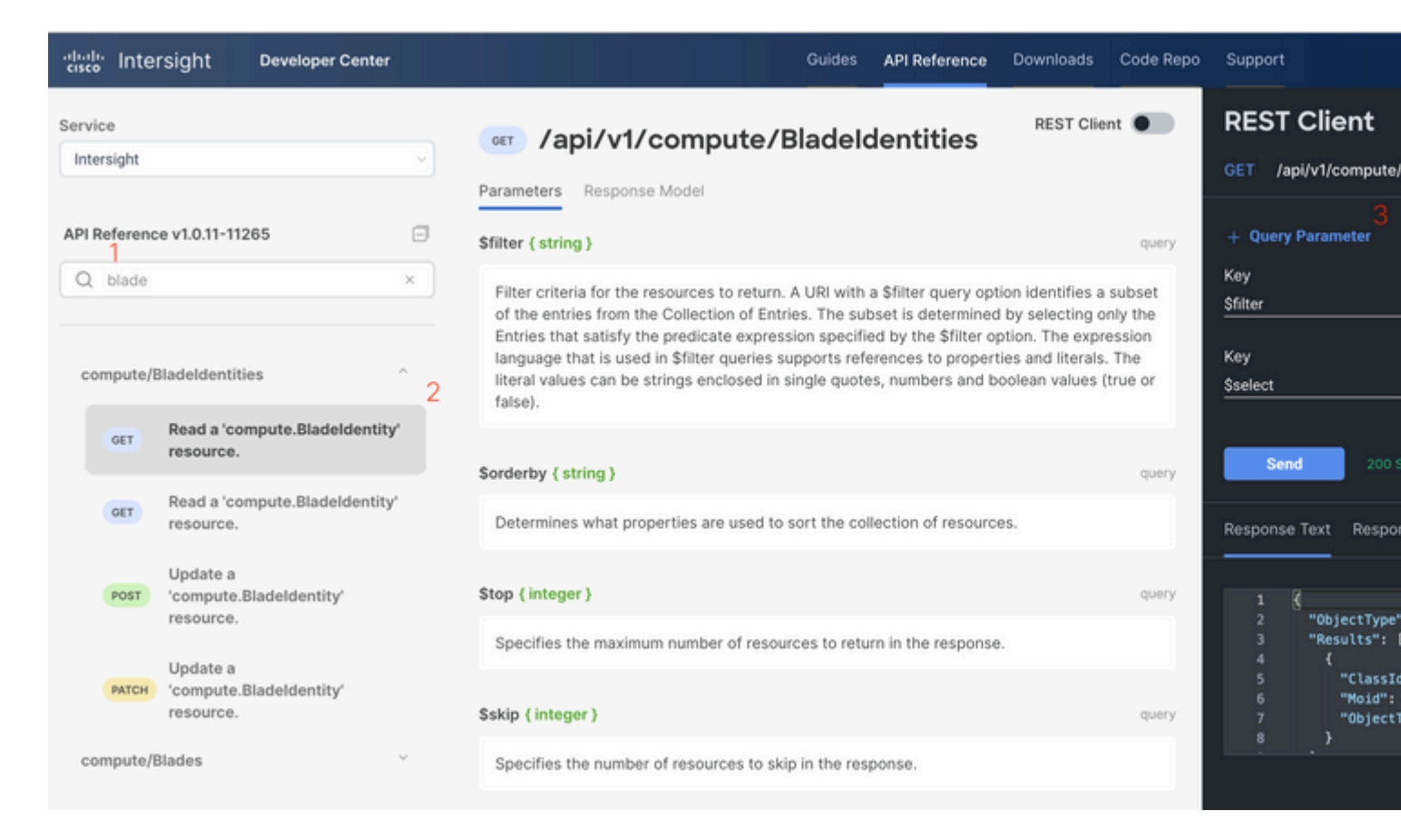

Apply the **PATCH** call with the action required. This example uses:

#### {"AdminAction":"Remove"}

**Warning**: This request results in the removal of the server from the Inventory. To add the server back into the inventory of the domain, a new discovery is required. This can be triggered through a physical reseat of the server or by a chassis rediscovery task.

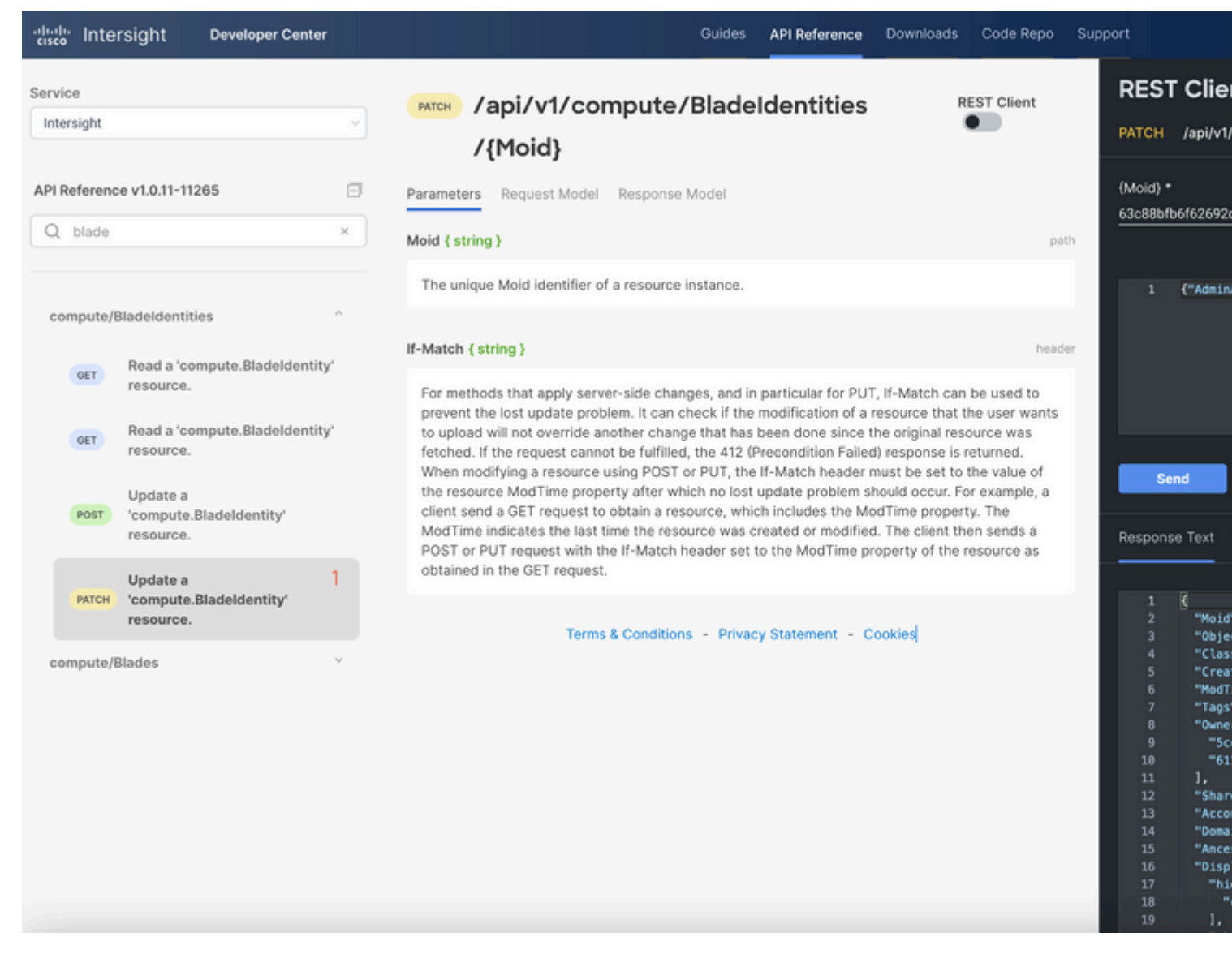

# **Troubleshoot Actions Through API Explorer in the Device Console**

The Device Console allows you to monitor the health of your devices, and the status of their connection to Intersight. You can generate Tech Support bundles that contain diagnostic information to troubleshoot and analyze issues. In addition, the device console includes the ability to launch the API Explorer to perform Redfishâ,,¢ based operations on servers.

In the event that connectivity is lost between Intersight or the Appliance, the API Explorer in the Device Console can also be used to perform some basic troubleshoot actions.

1) Open the Device console, navigate to one of the Fabric Interconnect IP addresses, and select the Inventory tab.

2) Navigate to the specific device that needs to be troubleshot, select the three dots to the right of it and select Launch API Explorer. The API Explorer is launched only for that device, and no others.

### **Reboot CIMC Management Controller of a Server**

Launch the API Explorer for the Server:

| cisco DEVICE CONSOLE F340-24-21-IMM-1 |                                                               |         |                            |              |          |  |
|---------------------------------------|---------------------------------------------------------------|---------|----------------------------|--------------|----------|--|
|                                       | SYSTEM INFORMATION DEVICE CONNECTOR INVENTORY DIAGNOSTIC DATA |         |                            |              |          |  |
|                                       | Servers Chassis Fabric Ex                                     | dender  |                            |              |          |  |
|                                       |                                                               |         |                            |              |          |  |
|                                       |                                                               |         |                            |              | 10 items |  |
|                                       | Name                                                          | Health  | Status                     | PID          | Serial   |  |
|                                       | () F340-24-21-IMM-1-1-3                                       | Healthy | Active                     | UCSB-B480-M5 | FLM224   |  |
|                                       | () F340-24-21-IMM-1-1-5                                       | Healthy | <ul> <li>Active</li> </ul> | UCSB-B200-M5 | FCH214   |  |
|                                       | () F340-24-21-IMM-1-1-6                                       | Healthy | O Active                   | UCSB-B200-M5 | FLM233   |  |
|                                       | F340-24-21-IMM-1-2-1                                          | Healthy | O Decommissioned           | UCSB-B200-M6 | FCH243   |  |
|                                       | F340-24-21-IMM-1-2-5                                          | Healthy | O Active                   | UCSB-B200-M5 | FCH224   |  |
|                                       | () F340-24-21-IMM-1-3-1                                       | Healthy | O Active                   | UCSX-210C-M6 | FCH251   |  |
|                                       | () F340-24-21-IMM-1-3-3                                       | Healthy | Active                     | UCSX-210C-M6 | FCH244   |  |
|                                       |                                                               |         |                            |              |          |  |

Type **CIMC** in {ManagerID} and apply a **POST** *Managers/{ManagerId}/Actions/Manager.Reset* call and add the type of reset.

This example uses:

{"ResetType": "ForceRestart"}

| cisco API I           | EXPLORER                                | F340-2           | 4-21-IMM-1-1-3 (Server)                                     | Guides | API Reference |                                   |
|-----------------------|-----------------------------------------|------------------|-------------------------------------------------------------|--------|---------------|-----------------------------------|
| API Reference v2      | 019.2                                   | ٥                | Post /redfish/v1/Managers/(Managerld)/Actions/Manager.Reset |        | REST Client   | REST Client                       |
| 🔍 ma                  |                                         | ×                | Parameters Request Model Response Model                     |        |               | POST /redfish/v1/Managers/(Manage |
| Managers              |                                         | ^                | Managerid ( string )                                        |        | path          | (Managerid) *<br>CIMC             |
| GET Manage            | ws                                      | - 1              | The value of the ld property of the Manager resource        |        |               |                                   |
| PATCH Manage          | ers/(Managerid)                         |                  |                                                             |        |               | 1 {"Target": ["/redfish/v1/M      |
| Put Manage            | ers/(Managerid)                         |                  |                                                             |        |               |                                   |
| Post Manage<br>Manage | ers/(Managerid)/Ac<br>er.ForceFailover  | tions/           |                                                             |        |               |                                   |
| POST Manage<br>Manage | ers/(Managerid)/Ac<br>er.ModifyRedundan | tions/<br>icySet |                                                             |        |               |                                   |
| Post Manage           | ers/(Managerid)/Ac<br>er.Reset          | tions/           |                                                             |        |               |                                   |

### Reboot an I/O Module (IOM)

Launch the API Explorer of the IOM:

| cisco DEVICE CONSOLE            | F340-24-21-IMM-1         |                            |               |
|---------------------------------|--------------------------|----------------------------|---------------|
| SYSTEM INFORMATION DEVICE CO    | DNNECTOR INVENTORY DIAGN | IOSTIC DATA                |               |
| Servers Chassis Fabric Extender |                          |                            |               |
|                                 |                          |                            |               |
|                                 |                          |                            | 3 items found |
| Name                            | ID                       | Status                     | Model         |
| F340-24-21-IMM-1-1              | chassis-1                | Active                     | UCSB-5108-AC2 |
| F340-24-21-IMM-1-2              | chassis-2                | <ul> <li>Active</li> </ul> | N20-C6508     |
| F340-24-21-IMM-1-3              | chassis-3                | <ul> <li>Active</li> </ul> | UCSX-9508     |
|                                 |                          |                            |               |
|                                 |                          |                            |               |

Type **CMC** in {ManagerID} and apply a **POST** *Managers/{ManagerId}/Actions/Manager.Reset* call and add the Reset Type. This example uses:

{"ResetType": "ForceRestart"}

| cisco API EXPLORER                                     | loCard           | 1-1 (Chassis)                                                                      | Guides                    | API Reference |                                                    |
|--------------------------------------------------------|------------------|------------------------------------------------------------------------------------|---------------------------|---------------|----------------------------------------------------|
| API Reference v2019.2                                  | ٥                | /redfish/v1/Managers/(Managerld)/Actions/Manager.Reset                             | REST Clie                 | ent 💽 🛛 RES   | T Client                                           |
| q man                                                  | ×                | Parameters Request Model Response Model                                            |                           | POS           | /redfish/v1/Managers/(Managerld)/Actions/Managerld |
| Managers                                               | ~                |                                                                                    |                           | (Man          | ngerld} *                                          |
| GET Managers                                           |                  | error: object                                                                      |                           | CMC           |                                                    |
| GET Managers-(Managerid)                               | - 1              | @Message.ExtendedInfo: object An array of messages describ<br>more error messages. | ing one or                |               |                                                    |
| PATCH Managers/(Managerid)                             |                  | Message: string (Read Only) The human-readable message<br>provided.                | 6, H                      |               | 1 {"ResetType": "ForceRestart"}                    |
| PUT Managers/(Managerid)                               |                  | Massanadana: array (Read Oak). This array of messana                               | amumante                  |               |                                                    |
| Managers/(Managerid)/Ac<br>Manager.ForceFailover       | tions/           | are substituted for the<br>in the message when.                                    | arguments<br>looked up in |               |                                                    |
| FOST Managers/(Managerid)/Ac<br>Manager.ModifyRedundar | tions/<br>icySet | the Message Registry.                                                              |                           |               |                                                    |
| Nost Managers/(Managerid)/Ac<br>Manager.Reset          | tions/           | Object: object                                                                     |                           |               |                                                    |

To reboot a peer IOM in the {ManagerID} field, enter PeerCMC with the same call as before.

| cisco API EXPI                                 | LORER IoCard                           | -1-1 (Chassis) G                                                                                          | uides API Refe       | erence                                                |
|------------------------------------------------|----------------------------------------|----------------------------------------------------------------------------------------------------|----------------------|-------------------------------------------------------|
| API Reference v2019.2                          | : 🗆                                    | Fost /redlish/v1/Managers/{ManagerId}/Actions/Manager.Reset R                                             | EST Client 🌑         | REST Client                                           |
| 🔍 man                                          | ×                                      | Parameters Request Model Response Model                                                                   |                      | POST /redfish/v1/Managers/(ManagerId)/Actions/Manager |
| Managers                                       | ^                                      |                                                                                                    |                      | (Managerid) *                                         |
| GET Managers                                   |                                        | error: object                                                                                             |                      | PeerCMC                                               |
| GET Managers/(Ma                               | anagerid)                              | <ul> <li>@Message.ExtendedInfo: object An array of messages describin<br/>more error messages.</li> </ul> | 7 one or             |                                                       |
| PATCH Managers/[Ma                             | anagerid)                              | Message: string (Read Only) The human-readable message, i provided.                                       | r                    | 1 {"ResetType": "ForceRestart"}                       |
| PUT Managers/(Ma                               | anagerid)                              | MessageArgs: array (Read Only) This array of message a                                                    | ouments              |                                                       |
| Post Managers/[Managers/[Manager.Forc          | anagerid)/Actions/<br>eFailover        | are substituted for the ar<br>in the message when loo                                                     | guments<br>ked up in |                                                       |
| Post Managers/[Managers/[Managers/]Manager.Mod | anagerld)/Actions/<br>ifyRedundancySet | the Message Registry.                                                                                     |                      |                                                       |
| POST Managers/(Manager.Res                     | anagerid)/Actions/<br>et               | Ctriect: object                                                                                           |                      |                                                       |

### **Related Information**

#### Intersight API Overview

Device Console Overview